# マイ登録情報 初回パスワード設定

転載禁止

はじめてマイ登録情報を利用いただくために、パスワード設定が必要で す。

設定いただき、一度ログインできるかお確かめください。

※※注意点※※

①2023年10月11日まで利用されていた「マイページ」に使用していたパスワードは引き継がれません。改めて設定をお願いいたします。
 ②(ドライバーアプリのIDをお持ちの方向け)
 ドライバーアプリのパスワードとは異なります。今回の設定をしても、
 ドライバーアプリには今まで通りのID、パスワードをご入力ください。

何かお困りごとがあればチャットボットからご確認ください <出前館配達員様 お問い合わせ窓口> https://service.demae-can.co.jp/gig\_fag/

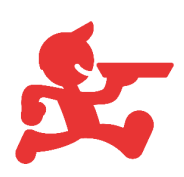

# マイ登録情報 初回パスワード設定

### 案内されているURL (コチラ)の画面から

#### 現在ご登録されているメールのアドレスをご入力ください。

| <b>Demaecan</b> マイ登録情報                                                                                 |  |  |  |  |  |
|----------------------------------------------------------------------------------------------------|--|--|--|--|--|
| パスワード再設定                                                                                               |  |  |  |  |  |
| バスワードを再設定するには、ご登録いただいたメールアドレスの入力が必要です。メールアドレ<br>ス宛に再設定URLをお送りします。<br>メールアドレス<br>▲ 例) abc@demae-can.com |  |  |  |  |  |

「確認」をクリックすると画面が切り替わりますので、

ご案内メールが届くまで少しお待ちください。

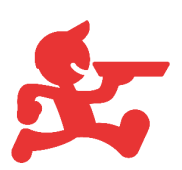

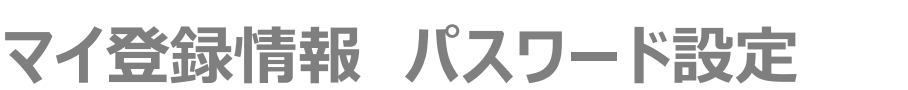

### 「【出前館】パスワード再発行のご案内(マイ登録情報)」という タイトルのメールに記載されているURLを開いてください。

| <u>De</u> maecan                                                                             |  |
|----------------------------------------------------------------------------------------------|--|
| パスワードを変更する                                                                                   |  |
| test_demaecan111@demae-can.co.jp の新しいパスワ<br>ードを入力してください。 少なくとも次のものを含めて<br>ください:              |  |
| <ul> <li>○ 8 文字以上</li> <li>○ 1 個以上の文字</li> <li>○ 1 個以上の数値</li> <li>○ 1 個以上の特殊文字 ●</li> </ul> |  |
| *新しいパスワード                                                                                    |  |
| *新しいパスワードの確認                                                                                 |  |
| パスワードを変更                                                                                     |  |
| パスワードの最終変更日: 2023/10/12 0:07。                                                                |  |

入力後、「パスワードを変更」をクリックすると

ログイン画面に移動するので、現在ご登録しているメールアドレスと 上記の画面で設定したパスワードを入力してログインしてください。

| Demaecan マイ登録情報                                      |  |
|------------------------------------------------------|--|
| ログイン                                                 |  |
| ログインID(メールアドレス)                                      |  |
|                                                      |  |
|                                                      |  |
| ログイン                                                 |  |
| パスワードを忘れた方はこちらから                                     |  |
| ログインID(メールアドレス)<br>バスワード<br>ログイン<br>バスワードを忘れた方はこちらから |  |

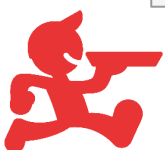